# インターネットサービス

# PPPoE 設定マニュアル

# 対馬市CATV

#### ご 挨 拶

このたびは対馬市 CATV インターネットサービスオプションをお申込みいただき誠に有難うございます。

このマニュアル(暫定版)は対馬市 CATV インターネットのグローバル IP アドレスでユーザーの皆様に、ご利用いただけるように作成いたしました。

また、当サービスの申込方法等もご説明しておりますので、大切に保管して下さい。

「対馬市 CATV」 指定管理者:(株)コミュニティメディアは、対馬市の皆様のためにより良いサービスを提供して参りますので、末長くご愛顧頂きますよう宜しくお願い致します。

・Internet Explorer は米国マイクロソフト社の商標または登録商標です。

・Macintosh PowerMac は米国アップルコンピュータ社の商標または登録商標です。

・その他、記載の商品名、会社名等は、各会社の商標または登録商標です。

・本文中では、TM、Rマークは表示していません。

対馬市 CATV のサービス使用、及びマニュアルに記載している内容は平成 26 年 5 月 13 日現在の内容です。 なお、将来予告なしに変更することがありますのでご了承下さい。

## 目 次

| 1. ソフトウェア動作について  | • • • • • • • • • • 4  |
|------------------|------------------------|
| <b>2</b> .設定方法   |                        |
| Windows 8の設定     | • • • • • • • • • 5    |
| Windows 7の設定     | 9                      |
| Windows Vistaの設定 | • • • • • • • • • • 14 |
| Windows XPの設定    |                        |
| Mac OS X の 設 定   |                        |

#### ソフトウェア動作について

■対応ソフト

PPPoE 接続クライアントソフトウェアは Windows8、Windows7、WindowsVista、WindowsXP、MacOS X には標準で搭載されています。またそれ以外のOSに対応したクライアントフリーソフトウェアもございます。※1

※1. お客様ご自身の責任においてご利用ください。

※PPPoE とは?:パソコンなどの端末機器にインストールするソフトウェアです。PPPoE クライアントソフトウェア を使うと、ユーザーID、パスワード入力で PPP 認証を行い、複数のプロバイダの中から、接続先を選択できます。普通の PPP クライアントソフトウェアによる接続と違い、接続先のダイヤルアップ番号が必要ありません。PPPoE クライアント ソフトウェアによる接続はユーザー名とパスワードだけで接続できます。

#### ※ ご注意: Internet Explorer 11 をお使いの方へ

Internet Explorer 11 では、ブロードバンド接続の自動接続設定がご使用頂けません。

| インターネット オブション                                                                                                    | <u>? × </u> | インターネット オブション                                                                                                    | ? ×                                                                                         |
|----------------------------------------------------------------------------------------------------|-------------|----------------------------------------------------------------------------------------------------|---------------------------------------------------------------------------------------------|
| 全校   セキュリティ  ブライパシー   エンテンツ   様枝   ブログラム   詳細数定  <br>ペシー ペンターネット接続を設定するには、<br>(セットアップ レンクンズ ください、<br>ダイヤルアップ とのパップ アンクンズ ください、<br>ダイヤルアップ との扱う ブー・ド・クットワークの設定<br>③ プロードパンド接続<br>通知(D)…<br>VPN の追加(P<br>別除(R)… |             | 全般   セキュリティ   オライバシー   ユンテンツ 「線積   オログラム  <br>◆● インターネット接続を設定するには、<br>ビセットアップ をかりつしてくだとい。 [<br>ダイヤルアップと仮想プライベート ネットワークの設定  <br>● フロード/シト持続 (現金)                 | 詳細設定<br>セットアップ(U)<br>適加(D)<br>-<br>-<br>-<br>-<br>-<br>-<br>-<br>-<br>-<br>-<br>-<br>-<br>- |
| カキシサーバーを構成する必要が約5%告付は.<br>設定(5)<br>設定(5)<br>設定(5)<br>設定(5)<br>設定(5)<br>設定(5)<br>設定(5)<br>設定(5)                                                                                                    |             | プロキンサーバーを構成する必要がある場合は、<br>ほだ司を確決してださい。<br>C タイヤルしない(空)<br>C ネットワーク接続が存在しないと参には、ダイヤルする(型)<br>の 適伴の接続でなくヤルする(型)<br>現在の既定(値、 プロード)のと片接続<br>こ、サーマルマ ネットロータ ム ムル のがた | 既定(2)設定(2)                                                                                  |
| 例:インターネットオプション(IE11)                                                                                                    | )           | 例:インターネットオプショ                                                                                                    | ン(IE8)                                                                                      |

自動接続を希望される場合はブロードバンドルーターをご用意の上、ルーター側に PPPoE 接続を 設定してご使用下さい。

【接続イメージ】

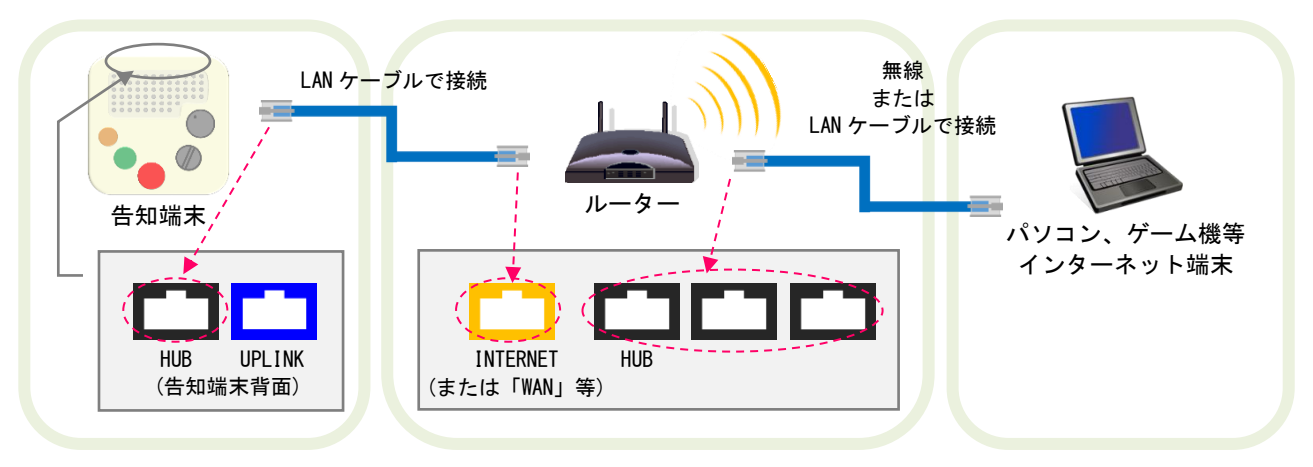

ルーター側に PPPoE 接続設定をされた場合は、本マニュアルに記載されておりますパソコン側での ブロードバンド接続設定は必要ございません。

なお、ルーターの PPPoE 接続設定方法につきましては、製品付属の設定ソフトやマニュアルをご参照に なるか、購入店やメーカーのサポート窓口までお問い合わせ下さいますようお願い致します。

#### ・準備:お手元に「グローバル IP アドレスサービス開始案内」をご用意ください

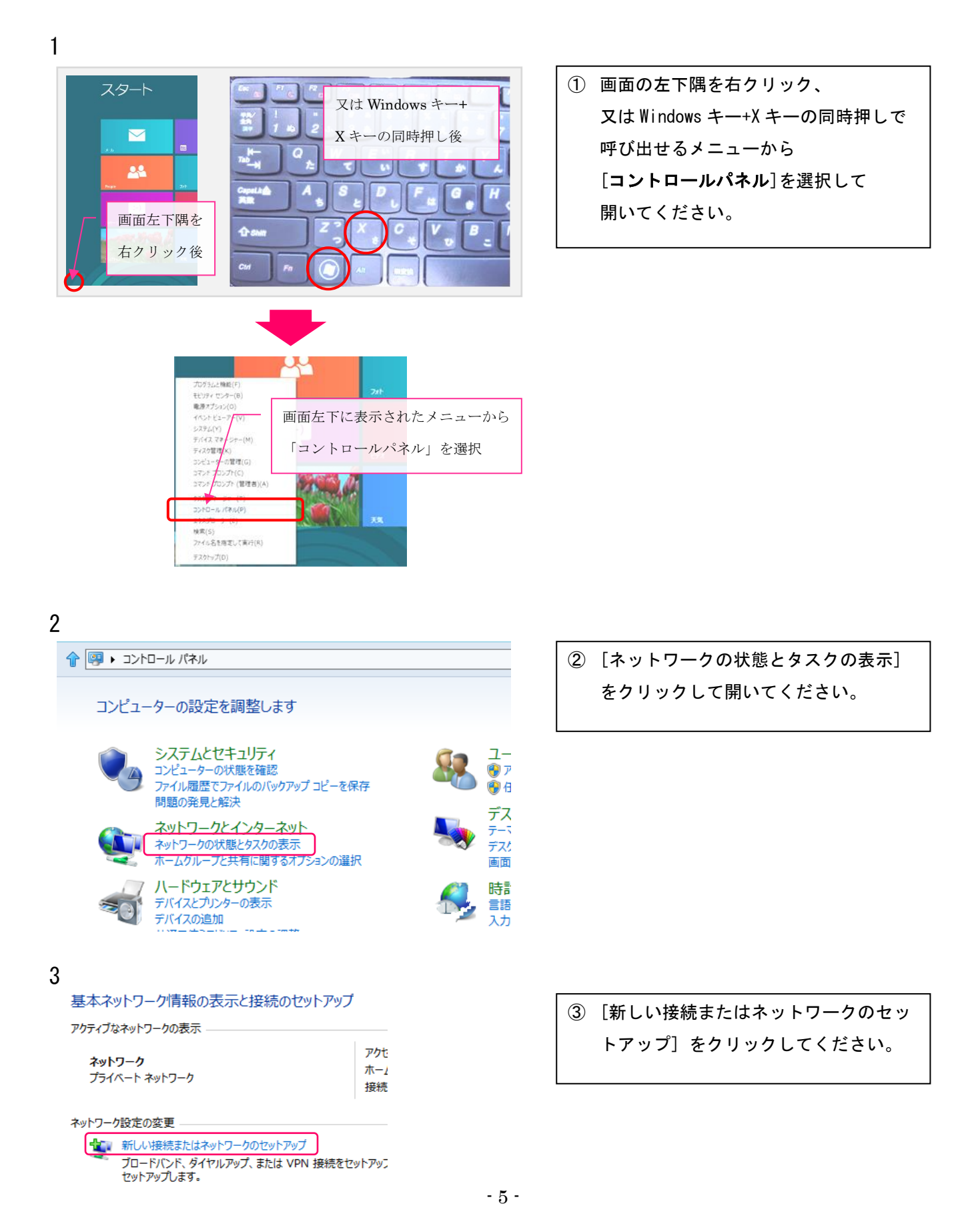

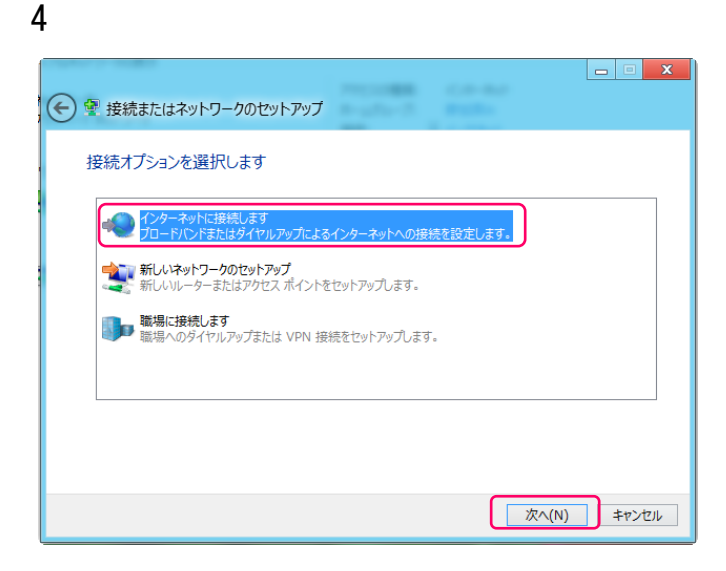

④ 『インターネットに接続します』を選択し、[次へ]をクリックしてください。

5

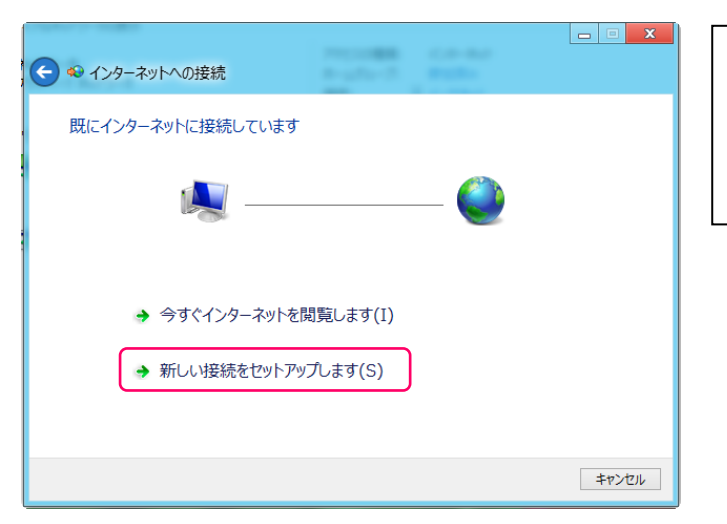

 ⑤ [新しい接続をセットアップします] を クリックしてください。

6

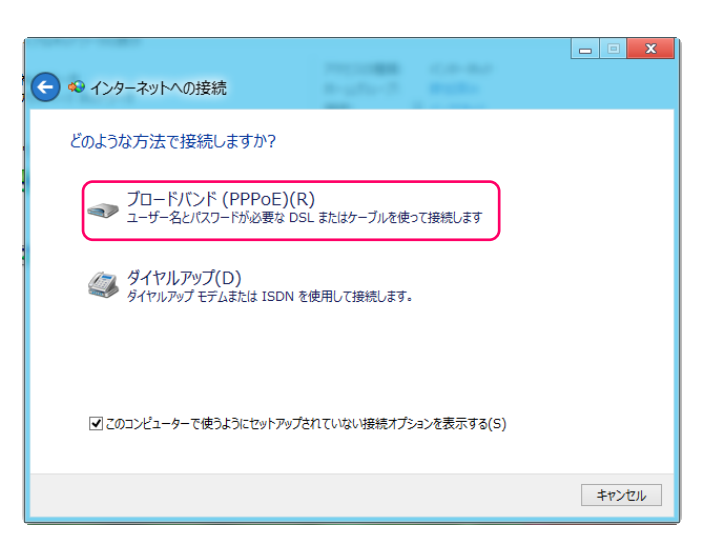

⑥ [ブロードバンド(PPPoE)(R)] を クリックしてください。

| 🛯 🏎 インターネットへの打  | <br>£続                                |
|-----------------|---------------------------------------|
| インターフット サービ     | 7 プロバノガー (ICD) の信報を 】 カレキオ            |
| 129-491 9-62    | < ノロハイター (ISP) の情報を入力します              |
| ユーザー名(U):       | [ISP から付与されたユーザー名]                    |
| パスワード(P):       | [ISP から付与されたパスワード]                    |
|                 | パスワードの文字を表示する(S)                      |
|                 | <ul><li>ごのパスワードを記憶する(R)</li></ul>     |
| 接続名(N):         | 任意の名前                                 |
| このオプションによって、この: | コンピューターにアクセスがあるすべての人がこの接続を使えるようになります。 |
| 🌍 🗌 他の人がこの接続    | を使うことを許可する(A)                         |
|                 |                                       |
| ISP がありません      |                                       |
|                 |                                       |
|                 |                                       |

⑦ 『ユーザー名』『パスワード』を入力してください。
 『パスワードの文字を表示する(S)』『このパスワードを記憶する(R)』をチェックしてください。
 『接続名』は任意の名前("ブロードバンド接続"等)を入力してください。
 上記入力を確認後、[接続(C)]をクリックしてください。

8

7

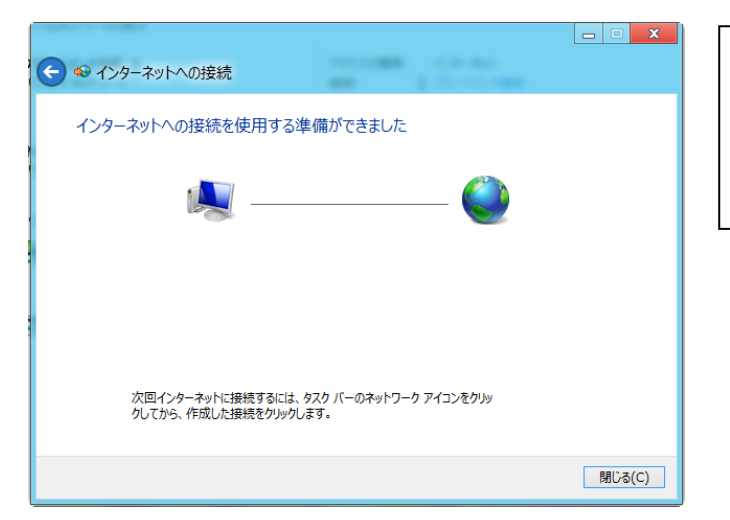

⑧ しばらくお待ちください。

接続設定はこれで完了です。

9 ※次回 PC 起動時の接続方法について

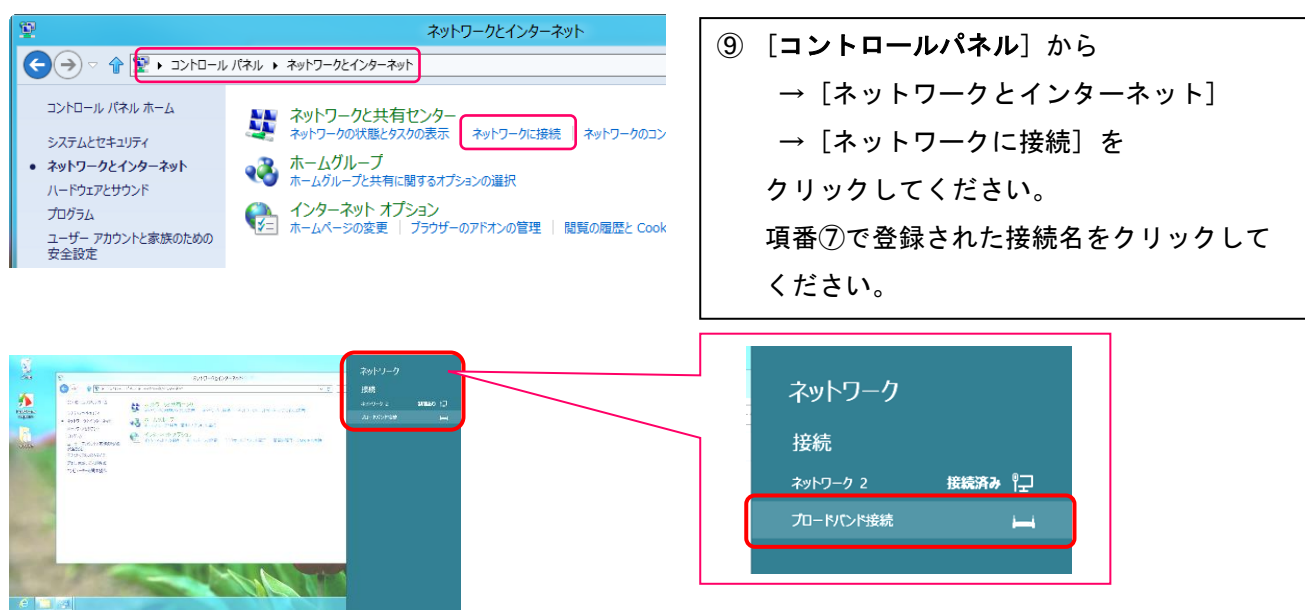

- 7 -

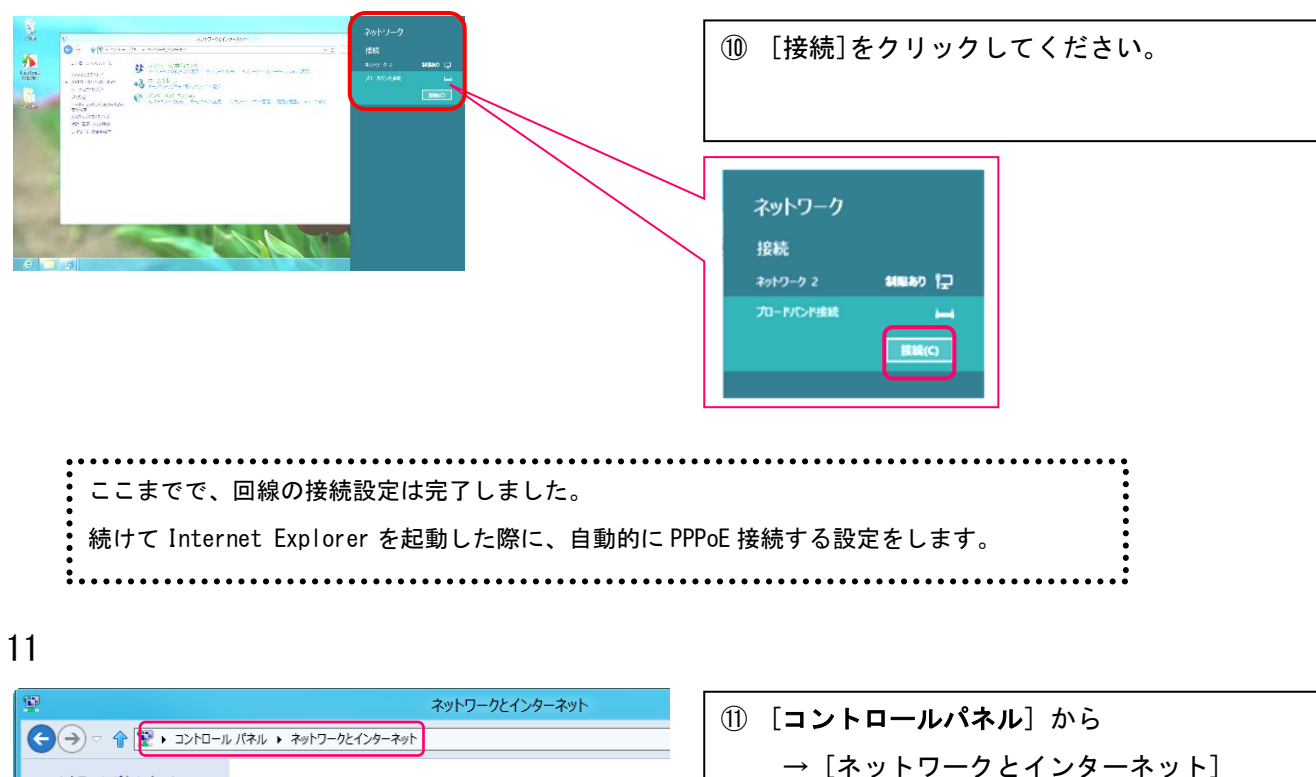

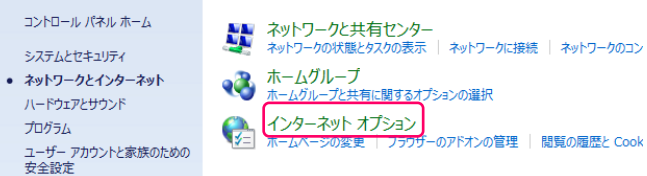

10

| インターネットオプション                                                                                        | ? ×        |  |  |
|----------------------------------------------------------------------------------------------------|------------|--|--|
| 全般 セキュリティ プライバシー コンテンパ 接続 プログ                                                                       | ブラム 詳細設定   |  |  |
| インターネット接続を設定するには、<br>[セットアップ]をクリックしてください。                                                           | セットアップ(U)  |  |  |
| ダイヤルアップと仮想プライベート ネットワークの設定                                                                          |            |  |  |
| 🎒 ブロードバンド接続 (既定)                                                                                    | 追加(D)      |  |  |
|                                                                                                    | VPN の追加(P) |  |  |
|                                                                                                    | 削除(R)      |  |  |
| プロキシ サーバーを構成する必要がある場合は、<br>[設定] を選択してください。                                                          | 設定(S)      |  |  |
| <ul> <li>○ ダイヤルしない(C)</li> <li>○ ネットワーク接続が存在しないときには、ダイヤルする(W)</li> <li>● 通常の接続でダイヤルする(Q)</li> </ul> |            |  |  |
| 現在の既定値: ブロードバンド接続                                                                                   | 既定に設定(E)   |  |  |
| ローカル エリア ネットワーク (LAN) の設定                                                                           |            |  |  |
| LAN の設定はダイヤルアップ接続には適用されません。ダイ<br>ヤルアップには上の設定を選択してください。                                              | LAN の設定(L) |  |  |
|                                                                                                    |            |  |  |
| OK \$1                                                                                              | ッンセル 適用(A) |  |  |

 ① 『インターネットオプション』 画面が 表示されます。
 [接続]タブをクリックし、
 『通常の接続でダイヤルする』をチェックし、
 『現在の規定値』に項番⑦で登録した接続名が表示されていることを確認後、[OK]を クリックします。

→ [インターネットオプション] を

クリックしてください。

## Windows7 設定方法

・準備:お手元に「グローバル IP アドレスサービス開始案内」をご用意ください

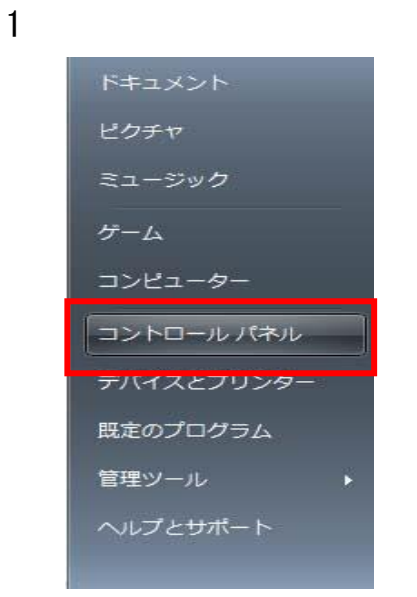

①[スタート]→[コントロールパネル] クリックして開いてください。

2

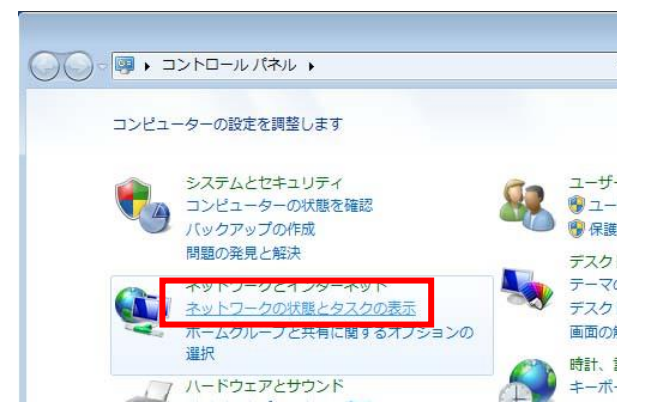

#### ②[ネットワークの状態とタスクの表示] クリックして開いてください。

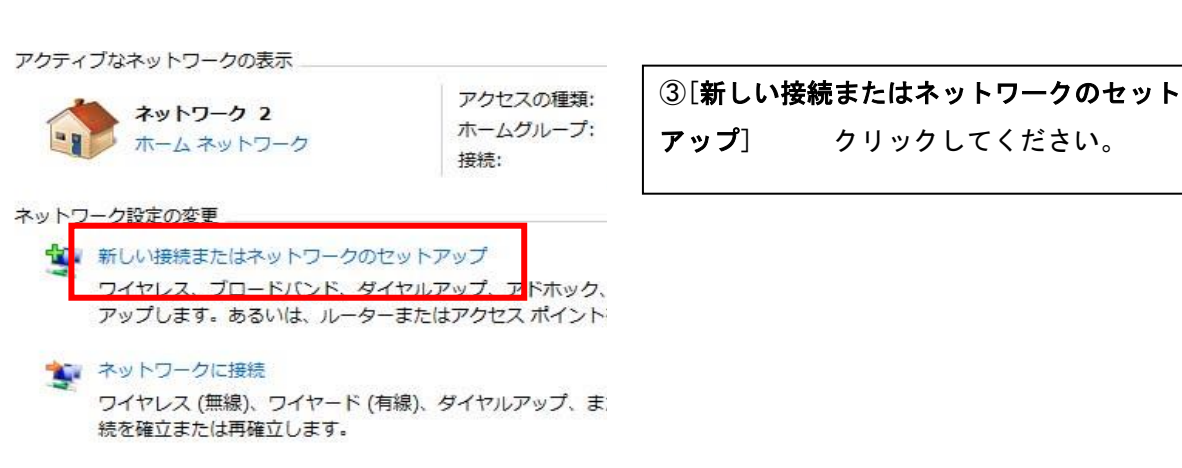

| アップ] | クリックしてください。 |
|------|-------------|
|      |             |

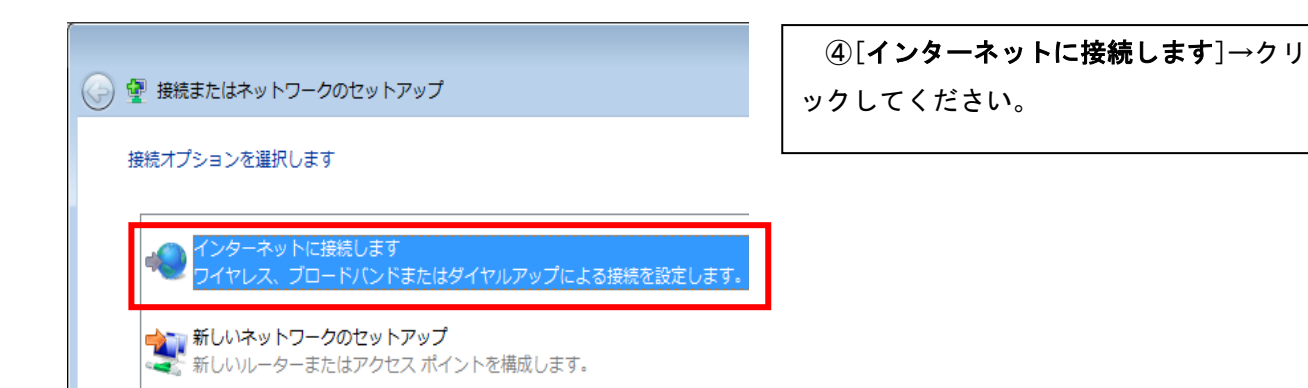

4

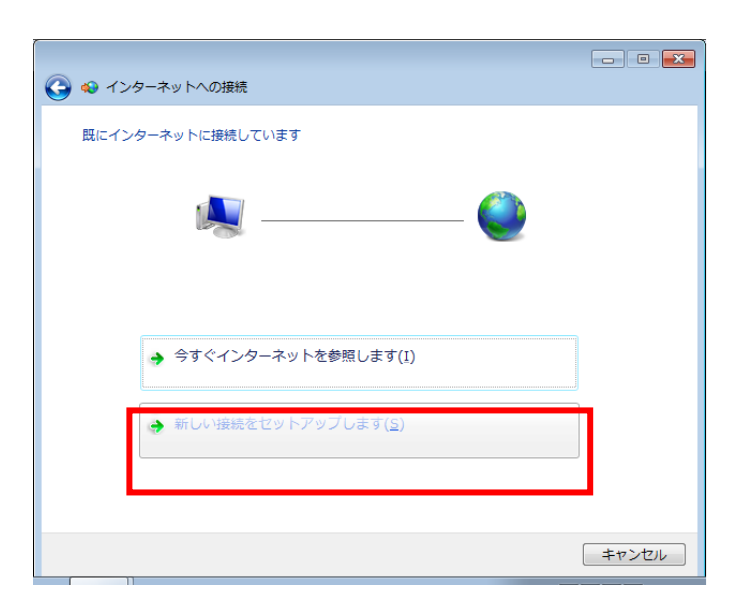

⑤ [**新しい接続をセットアップします**]→ クリックしてください。

6

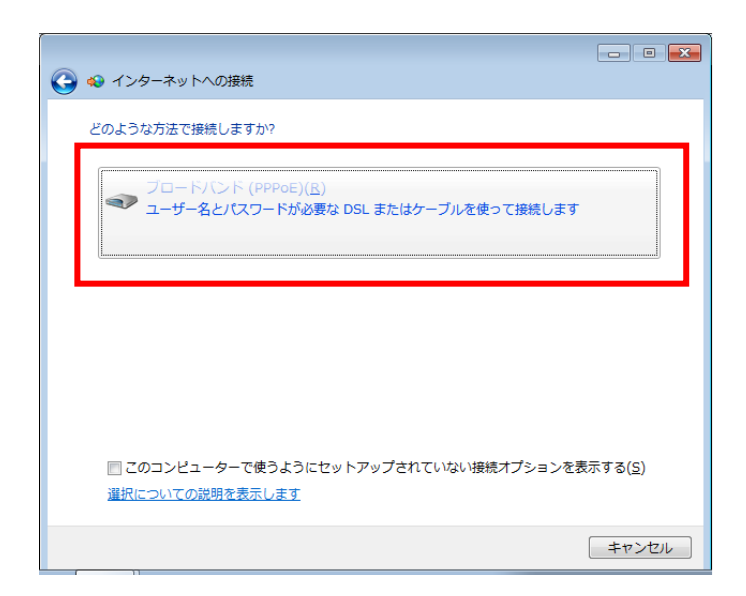

⑥[**ブロードバンド(PPPoE)**]→クリック してください。

- - -🚱 🔹 インターネットへの接続 インターネット サービス プロバイダー (ISP) の情報を入力します [ISP から付与されたユーザー名] ユーザー名(<u>U</u>): 「ISP から付与されたパスワード] パスワード(<u>P</u>): パスワードの文字を表示する(S) のパスワードを記憶する(<u>R</u>) ブロードバンド接続 接続名(<u>N</u>): このオプションによって、このコンピューターにアクセスがあるすべての人がこの接続を 使えるようになります。 😵 📄 他の人がこの接続を使うことを許可する(<u>A</u>) ISP がありません 接続(<u>C</u>) キャンセル

⑦[ユーザ名][パスワード]→入力してください。 [パスワードの文字を表示する][このパ スワードを記憶する]→チェックを入れてく ださい。 [接続名]→「ブロードバンド接続」と入 力してください。 [接続]→クリックしてください。

8

7

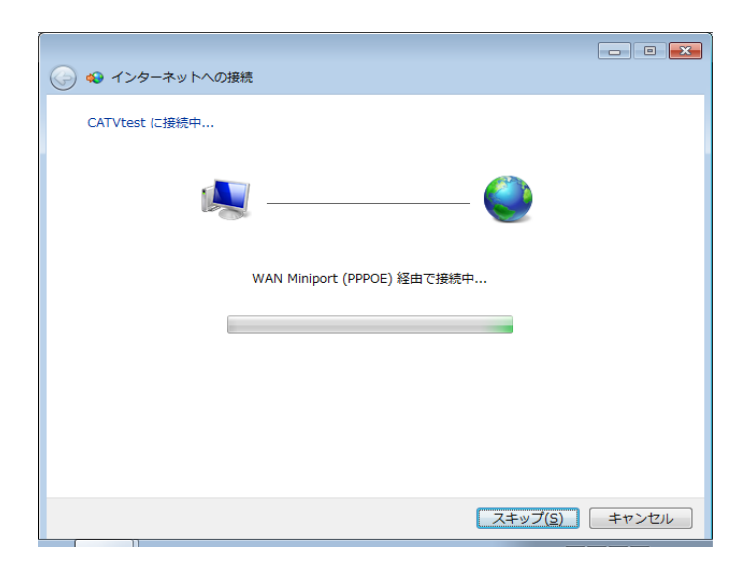

⑧しばらくお待ちください。

接続設定はこれで完了です。

9

#### ※次回 PC 起動時の接続方法について

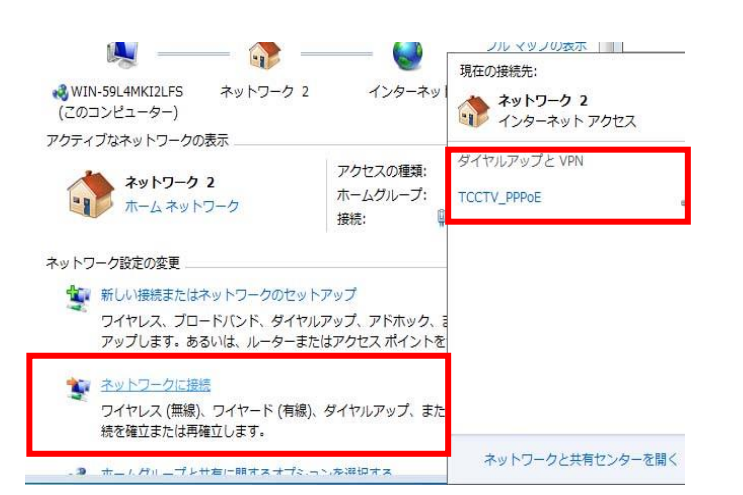

| ⑨[ネットワ | <b>フークに接続</b> ]→クリックしてく |
|--------|-------------------------|
| ださい。   |                         |
| [ブロー   | <b>ドバンド接続</b> ]→クリックして  |
| ください。  |                         |
|        |                         |

- 11 -

| 現在の接続先:                         | ÷ <del>,</del>                          | <ol> <li>Image: [接続] →クリックしてください。</li> </ol> |
|---------------------------------|-----------------------------------------|----------------------------------------------|
| <b>ネットワーク 2</b><br>インターネット アクセス |                                         |                                              |
| ダイヤルアップと VPN                    | ^                                       |                                              |
| TCCTV_PPPoE                     | 接続(C)                                   |                                              |
|                                 |                                         |                                              |
| •                               | •••••                                   | •••••••                                      |
| ・ここまでで、回線の接続設定は完<br>・           | 了しました。                                  |                                              |
| :<br>続けて Internet Explorer を起動  | した際に、自動的に PPPc                          | oE 接続する設定をします。                               |
| •                               | • • • • • • • • • • • • • • • • • • • • | •••••••••••                                  |
| 1                               |                                         |                                              |
|                                 |                                         | ⑪デスクトップにある「 Internet                         |
|                                 |                                         | Explorer」のアイコンをダブルクリックし                      |
| . 🥭 )                           |                                         | ます。                                          |

| 閲覧の履歴の削除(D)                     | Ctrl+Shift+D |
|---------------------------------|--------------|
| InPrivate ブラウズ(I)               | Ctrl+Shift+  |
| 接続の問題を診断(C)                     |              |
| 最終閲覧セッションを再度開く(S)               |              |
| InPrivate フィルター                 | Ctrl+Shift+  |
| InPrivate フィルター設定(S)            |              |
| ポップアップ <mark>プ</mark> ロック(P)    |              |
| SmartScreen フィルター機能(T)          |              |
| アドオンの管理(A)                      |              |
| 互换表示(V)                         |              |
| 互换表示設定(B)                       |              |
| このフィードの購読(F)                    |              |
| フィード探索(E)                       |              |
| Windows Update(U)               |              |
| 開発者ツール(L)                       | F1           |
| Skype add-on for Internet Explo | rer          |

 ①「Internet Explorer」が起動します。
 メニューバーの [ツール] から、 [イン ターネット オプション] をクリックしま す。

|                                                                                  | ワー コンテンツ 接続                                       | ブログラム 詳細設定              |
|----------------------------------------------------------------------------------|---------------------------------------------------|-------------------------|
| インターネット接続<br>[セットアップ]をク                                                          | を設定するには、<br>ルックしてください。                            | セットアップ(山)               |
| ダイヤルアップと仮想プライベ                                                                   | ート ネットワークの設定                                      | 3 <del>1</del>          |
| 🎒 ブロードバンド接続 (周                                                                   | 既定)                                               | ( <u>追加(D)</u>          |
| 10.                                                                              |                                                   | VPN の追加(P)              |
|                                                                                  |                                                   | <b>肖</b> 耶余( <u>R</u> ) |
| プロキシ サーバーを構成する<br>「設定」を選択してノガギン                                                  | る必要がある場合は、                                        |                         |
| <ul> <li>○ ダイヤルしない(C)</li> <li>○ ネットワーク接続が存在</li> <li>○ ネットワーク接続が存在</li> </ul>   | しないときには、ダイヤル<br>オス(の)                             | ₫る( <u>₩</u> )          |
|                                                                                  | 7 0/ <u>2/:</u>                                   | 既定(:設定(E)               |
| 現在の既定値にフロー                                                                       | 「トハノト」技術                                          |                         |
| 現在の既定値: フロー<br>ローカル エリア ネットワーク(                                                  | - FハンF 接続<br>LAN) の設定                             |                         |
| 現在の既成に、フロー<br>現在の既定値: フロー<br>ローカル エリア ネットワーク(<br>LAN の設定はダイヤルアッ<br>ヤルアップには上の設定を対 | - レハント接続<br>LAN) の設定<br>ブ接続には適用されませ<br>選択してくだざい。  | ん。ダイ LAN の設定(L)         |
| 現在の既定し、フロー<br>現在の既定値。フロー<br>ローカルエリアネットワーク(<br>LANの設定はダイヤルアッ<br>ヤルアップには上の設定を対     | 「ハノント接続<br>LAN)の設定 ――<br>ブ接続には適用されませ<br>望択してください。 | :Auo ダイ LAN の設定(L)      |

③「インターネットオプション」画面が表示されます。 [接続] タブをクリックし、「通常の接続でダイヤルする」にチェックを入れ、「現在の既定値」に「接続名」が表示されていることを確認後、 [OK] をクリックします。

※接続名⇒項番⑦の任意の接続名(ISP 名)

WindowsVista 設定方法

・準備:お手元に「グローバル IP アドレスサービス開始案内」をご用意ください

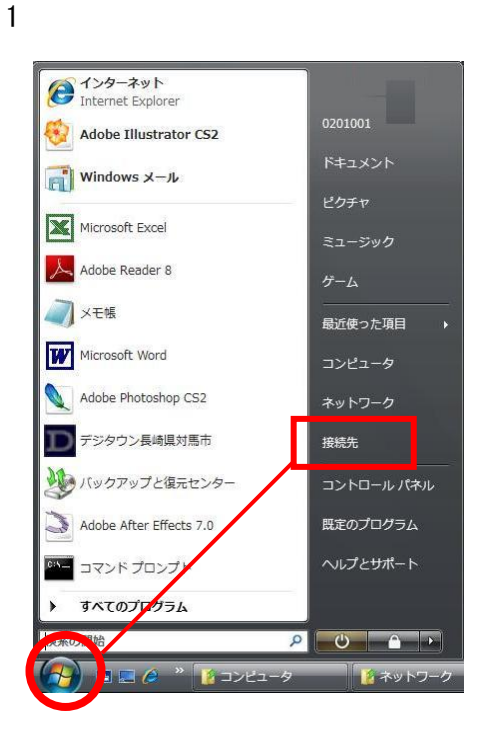

 【スタート】→[接続先]→クリッ クして開いてください。

2

| ○ 愛 ネットワークに接続                               |             |
|---------------------------------------------|-------------|
| 切断するか、または別のネットワークに接続してください                  |             |
| 表示 すべて                                      | <b>4</b> 9  |
|                                             |             |
|                                             |             |
|                                             |             |
|                                             |             |
| 接続またはネットワークをセットアップします<br>ネットワークと共有センターを開きます |             |
| <b>4</b> 0#                                 | Fr(I) キャンセル |

②『ネットワークに接続』画面が表示されます。
 【接続またはネットワークをセットアップしますネットワークと共有センターを開きます】をクリックしてください。

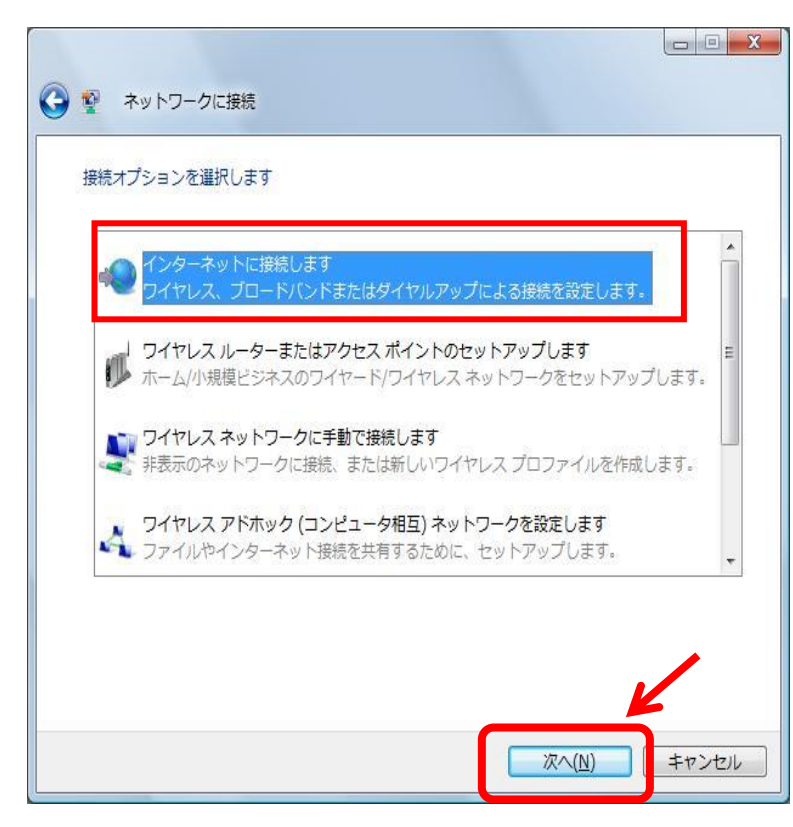

③接続オプションの選択 『**インターネットに接続します**』 を選択し[**次へ(N)**]ボタンをクリックし てください。

4

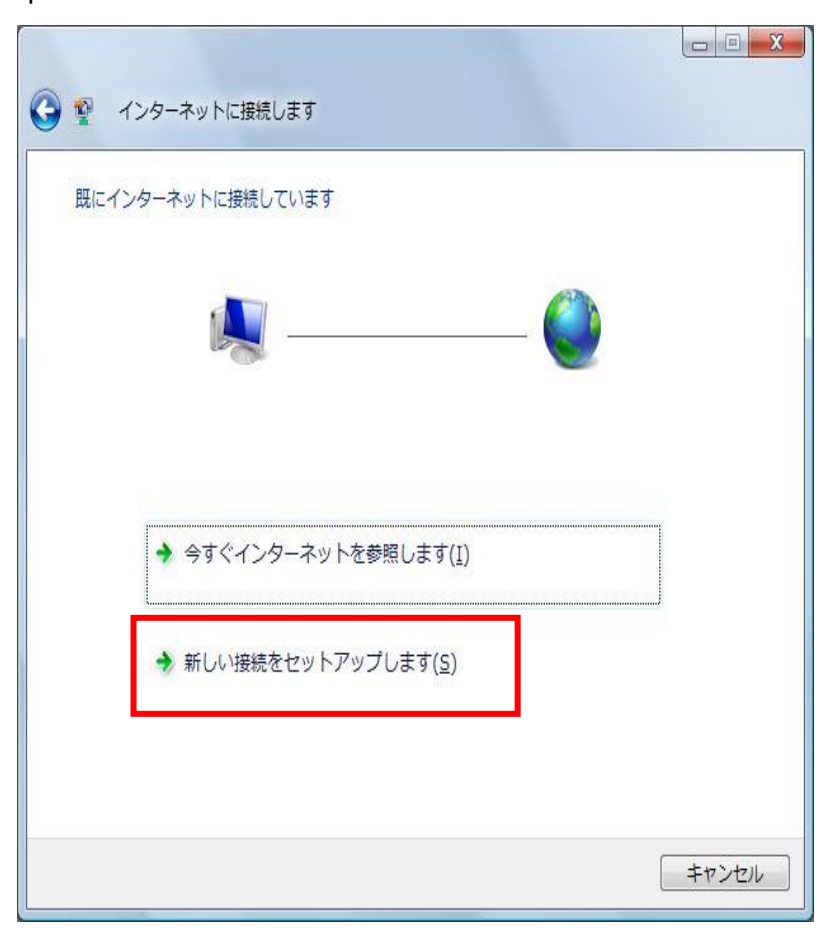

④インターネットに接続します
 『新しい接続をセットアップします(S)』ボ
 タンをクリックしてください。

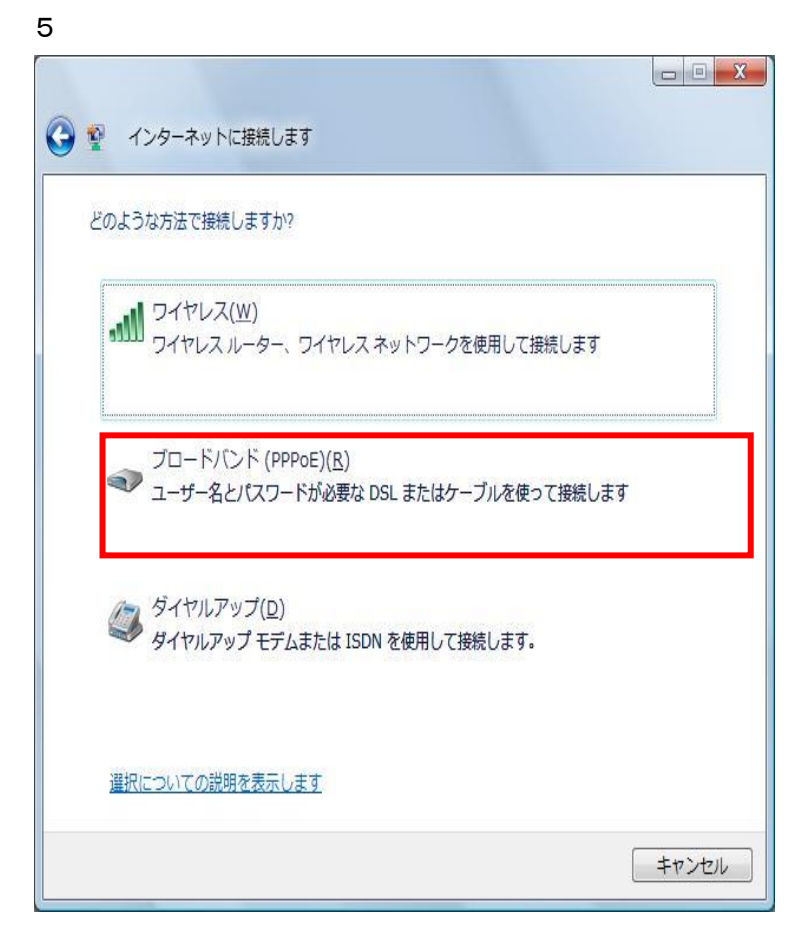

⑤どのような方法で接続しますか? 【**ブロードバンド(PPPoE)(R)**]を選択 してください。

#### 6

| - + 700                  | TISD からはちされたフーザー名1         |     |
|--------------------------|----------------------------|-----|
| ユーサー名 <u>(U</u> ):       | 101 N 913-CIVICE 9 41      |     |
| パスワード( <u>P</u> ):       | [ISP から付与されたパスワード]         |     |
|                          | パスワードの文字を表示する(S)           |     |
|                          | 図 このパスワードを記憶する(R)          |     |
| 接続名( <u>N</u> ):         | 任意の名前                      |     |
| このオプションによって<br>ネストうにかります | 、このコンピュータにアクセスがあるすべての人がこの接 | 続を使 |
| そのようになりなう。               | を使うことを許可する( <u>A)</u>      |     |
|                          |                            |     |

⑥インターネットサービスプロバイダ(ISP) の情報を入力します。

「グローバル IP アドレスサービス開始案内」 参照

```
ユーザー名 (U):ユーザー I D
例) *****@tcctv.ne.jp
```

パスワード (P):パスワードの入力。 **※大文字、小文字に注意**。

このパスワードを記憶する (R) ←チェック を入れる

接続名 (N): 任意の名前 任意の名前はお客様のお好みに合わせ名前 をお決めください。 例) TSMCATV、ツシマ CATV 等

入力ができましたら[接続(0)]ボタンをクリ ックして下さい

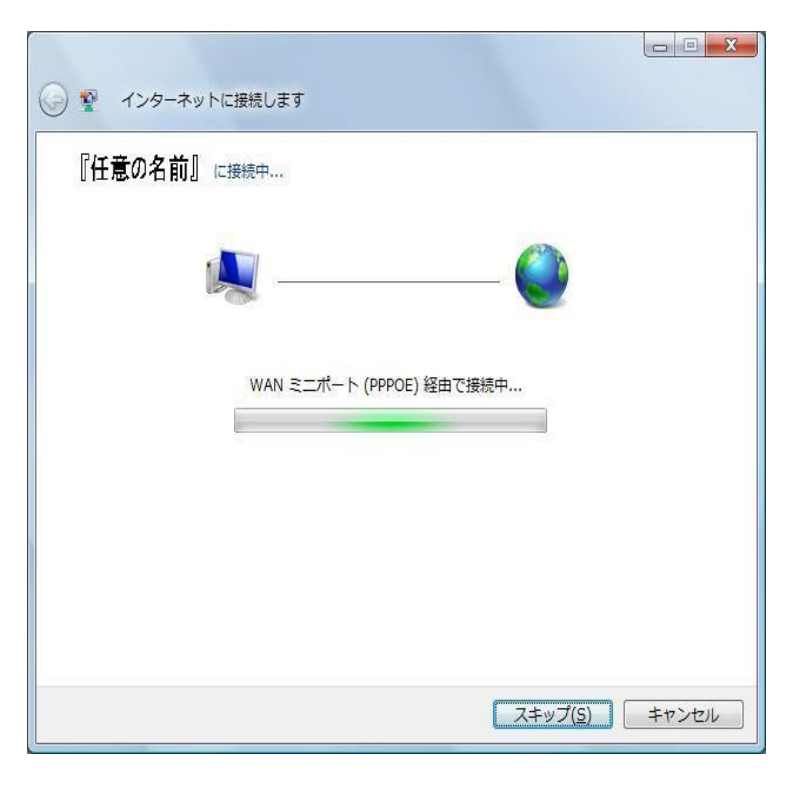

⑦インターネットに接続します。 「任意の名前」に接続中

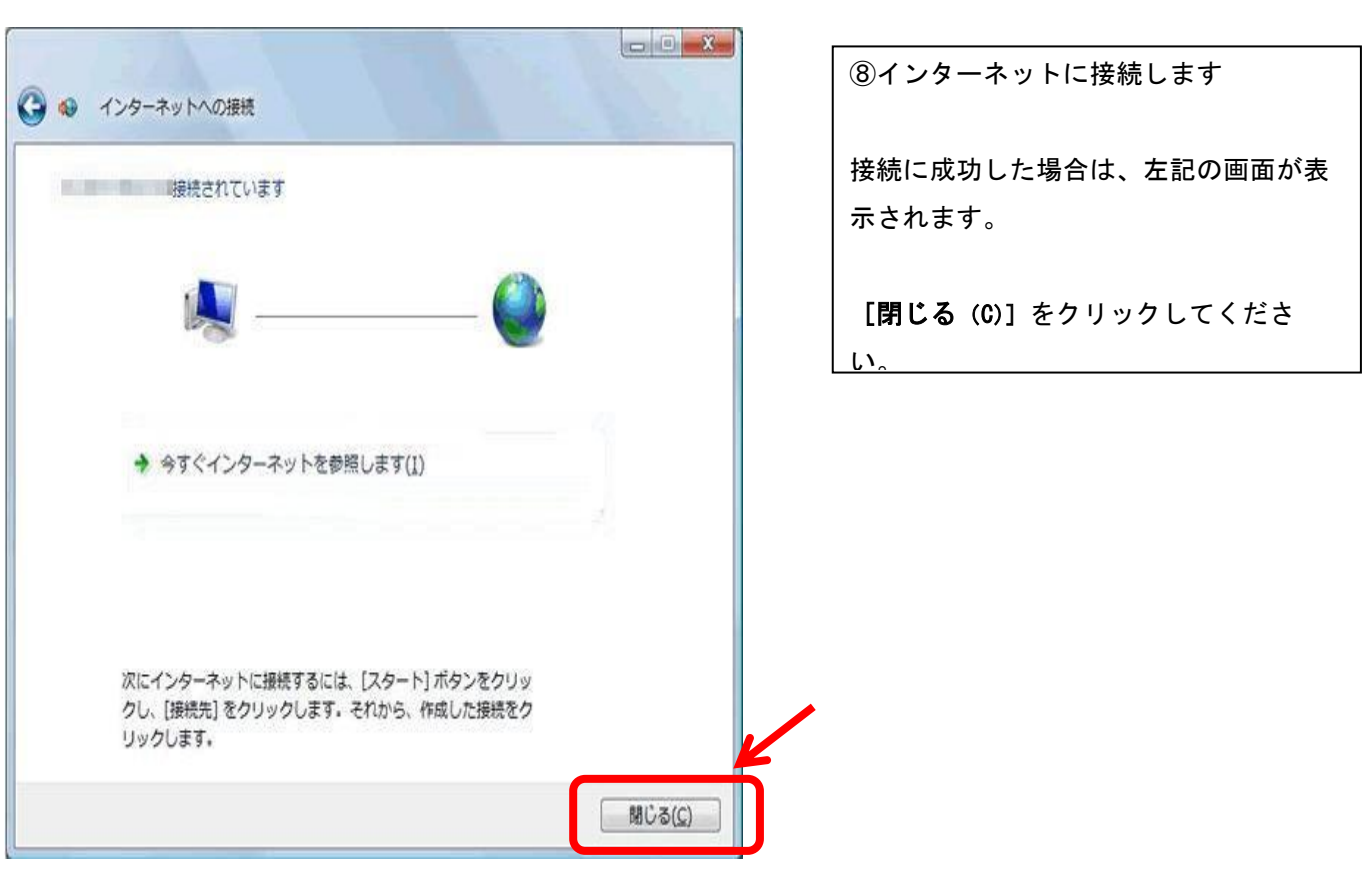

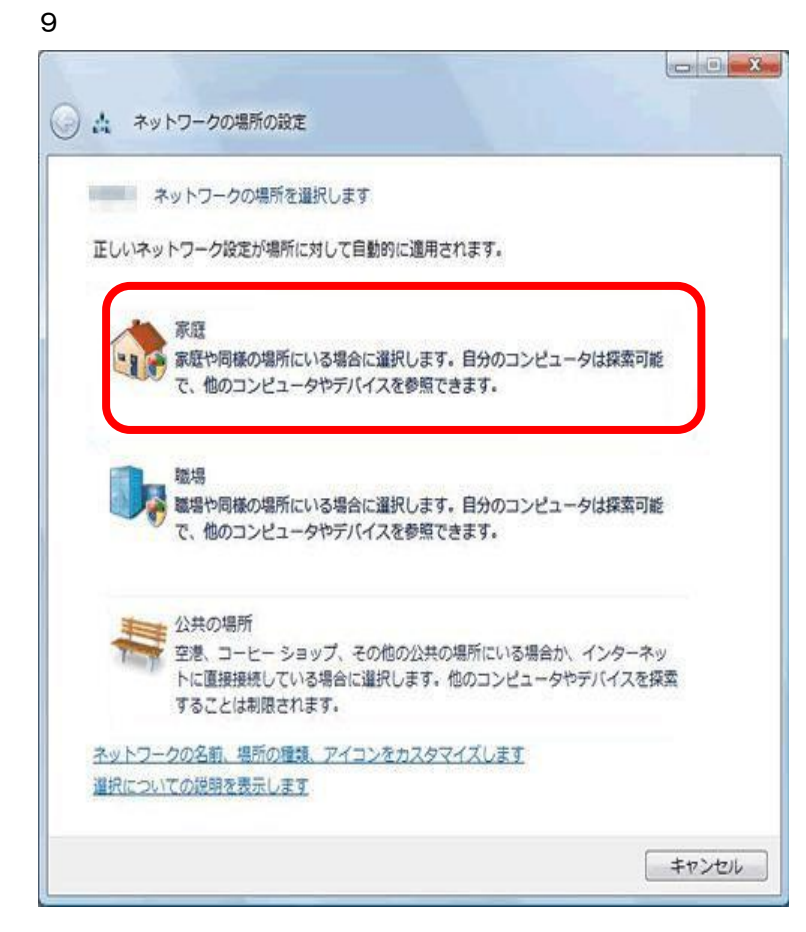

⑨「ネットワークの場所の設定」画面が表示される場合は、お客様がご利用の環境に応じて、[家庭]、[職場]、[公共の場所]の中から該当する環境を選択してください。

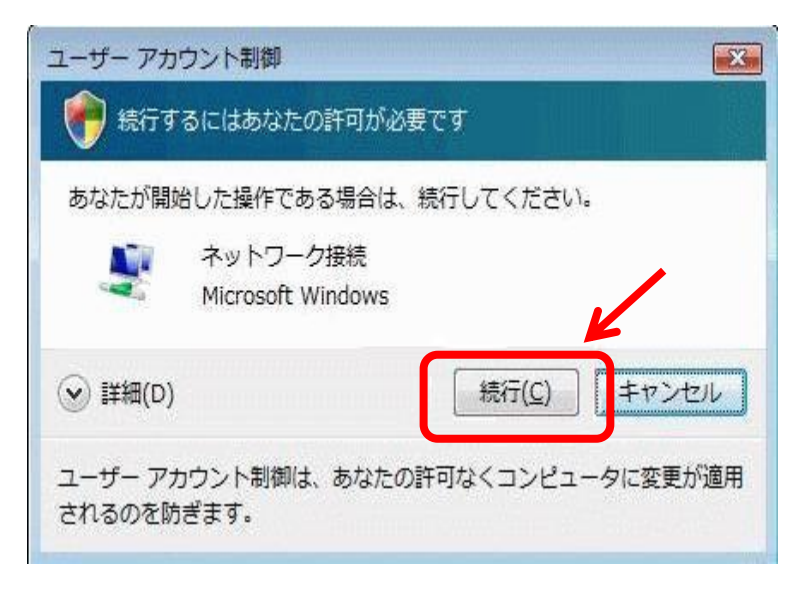

| ①『ユーザーアカ | リウント制 | 削御』 画面が表示 |
|----------|-------|-----------|
| される場合は、  | [続行]  | をクリックしま   |
| す。       |       |           |

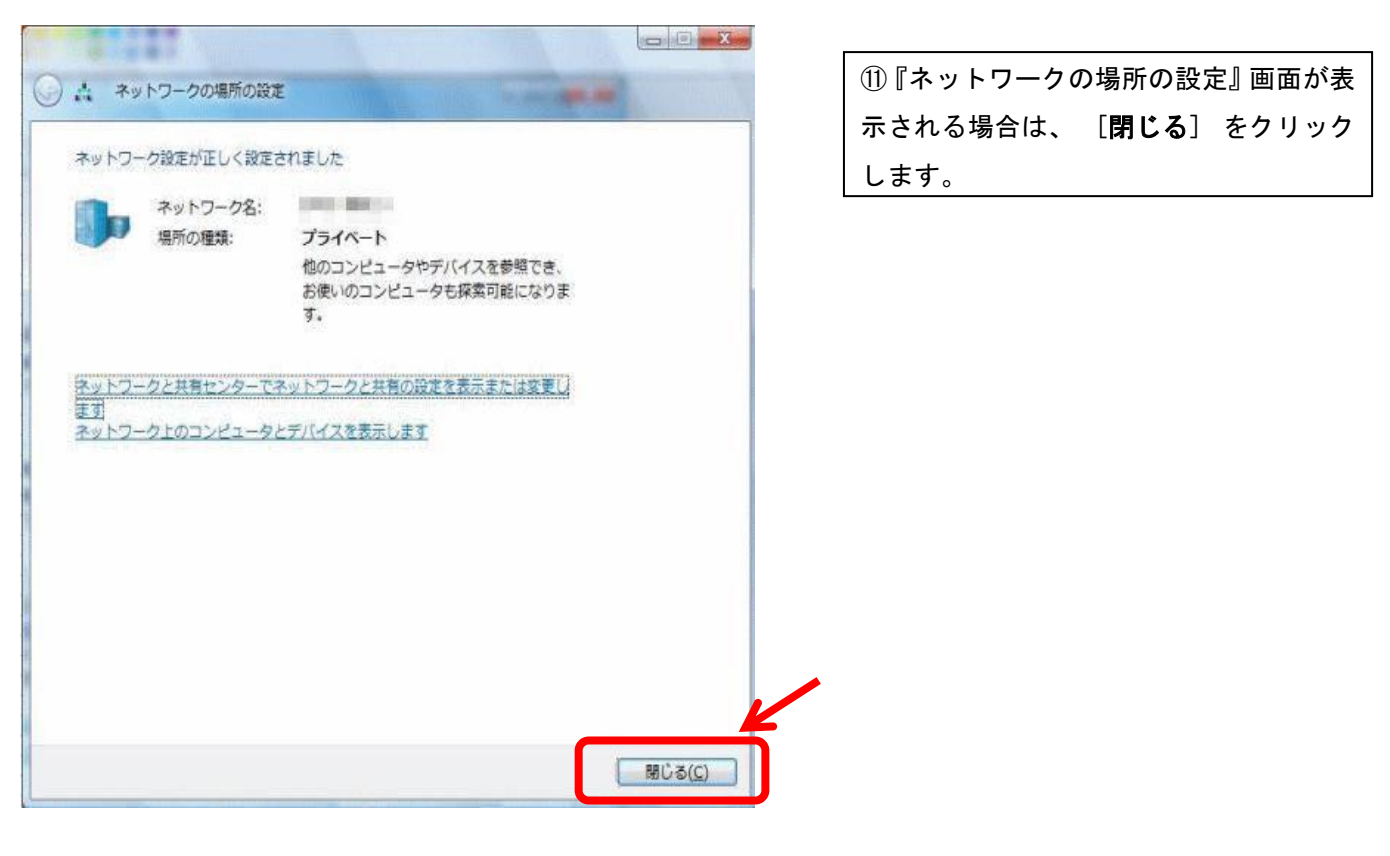

ここまでで、回線の接続設定は完了しました。 続けて Internet Explorer を起動した際に、自動的に PPPoE 接続する設定をします。

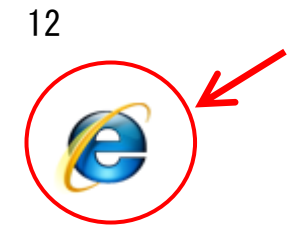

① デスクトップにある「Internet
 Explorer」のアイコンをダブルクリックします。

| 閲覧の履歴の削除(D)                      | Ctrl+Shift+Del |
|----------------------------------|----------------|
| InPrivate ブラウズ(I)                | Ctrl+Shift+P   |
| 接続の問題を診断(C)                      |                |
| 最終閲覧セッションを再度開く(S)                |                |
| InPrivate フィルター                  | Ctrl+Shift+F   |
| InPrivate フィルター設定(S)             |                |
| ポップアップ ブロック(P)                   | 1              |
| SmartScreen フィルター機能(T)           |                |
| アドオンの管理(A)                       |                |
| 互换表示(V)                          |                |
| 互换表示設定(B)                        |                |
| このフィードの購読(F)                     |                |
| フィード探索(E)                        | ļ              |
| Windows Update(U)                |                |
| 開発者ツール(L)                        | F12            |
| Skype add-on for Internet Explor | er             |

③「Internet Explorer」が起動します。 メニューバーの【ツール】から、【イン ターネット オプション】をクリックしま す。

#### 14

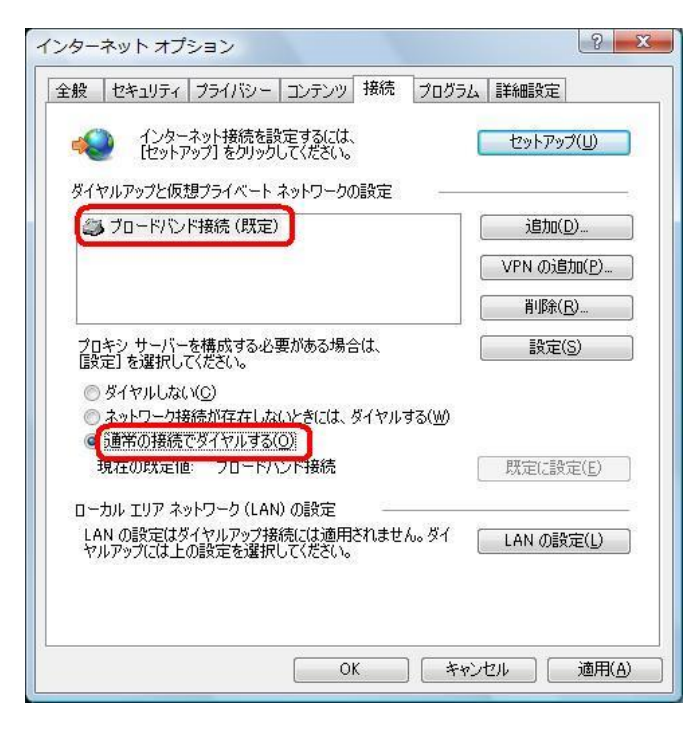

(④「インターネットオプション」画面が表示されます。
 (接続) タブをクリックし、
 「通常の接続でダイヤルする」にチェックを入れ、「現在の既定値」に「接続名」が表示されていることを確認後、
 (OK) をクリックします。

※接続名⇒項番⑦の任意の接続名(ISP名)

## WindowsXP 設定

・準備:お手元に「グローバル IP アドレスサービス開始案内」をご用意ください

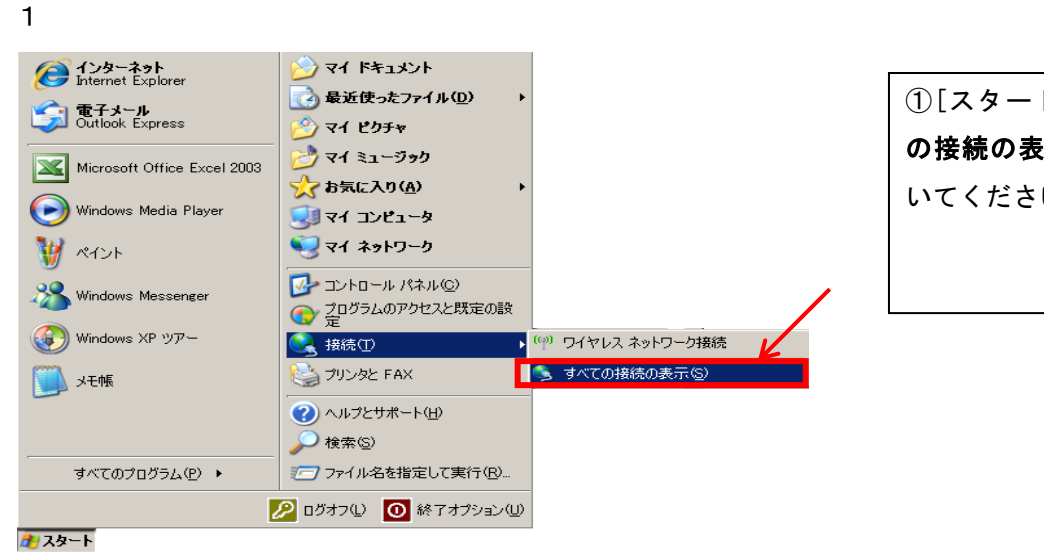

①[スタート]→[接続(T)]→**[すべて** の接続の表示(S)]をクリックして開 いてください。

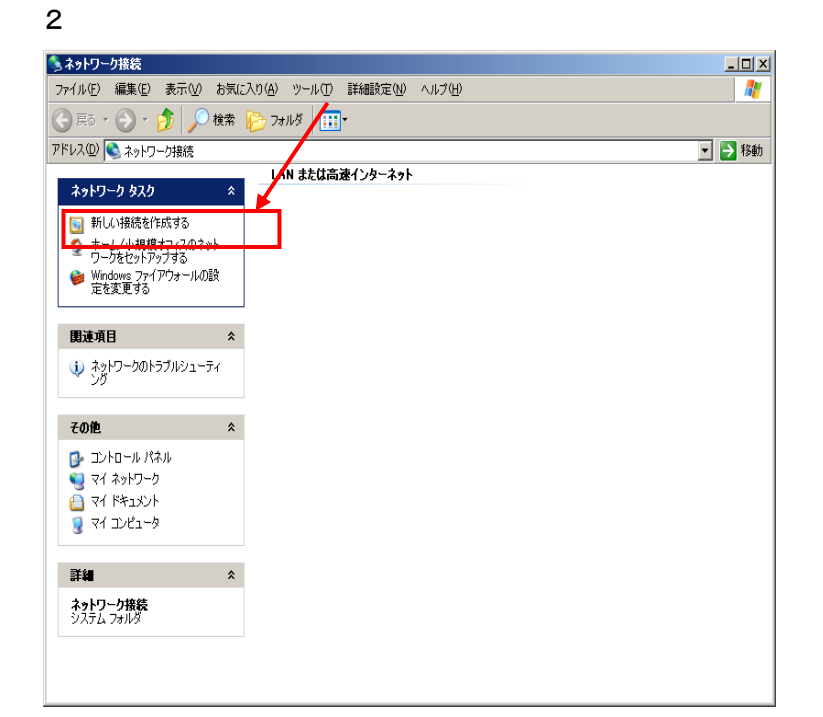

②『ネットワーク接続』画面が表示さ れます。 [ネットワークタスク]から[新しい接 続の作成]をクリックしてください。

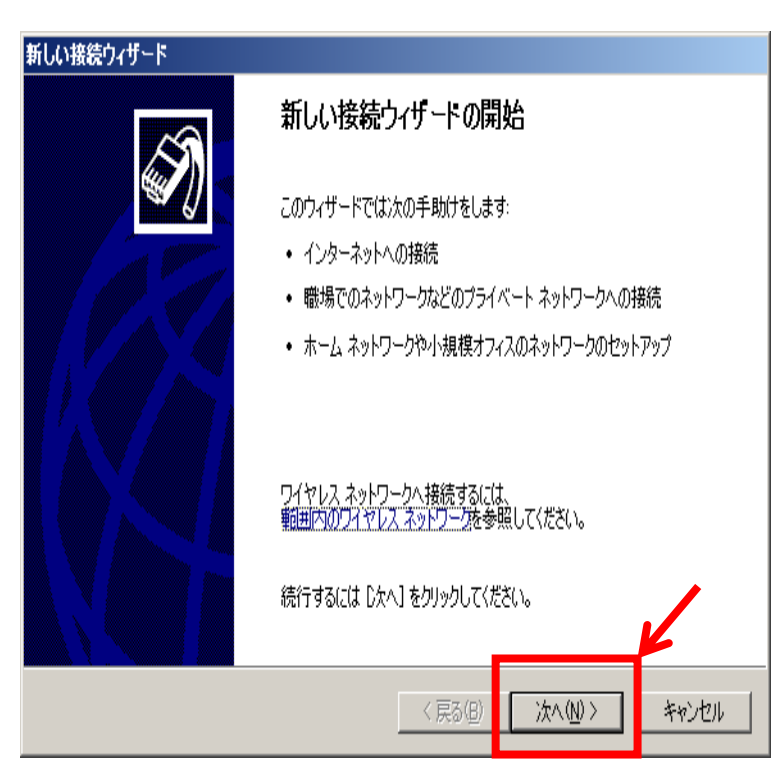

### ③新しい接続ウィザード 『新しい接続ウィザードの開始』画面が 表示されます。 そのまま[次へ(N)]ボタンをクリックし てください。

4

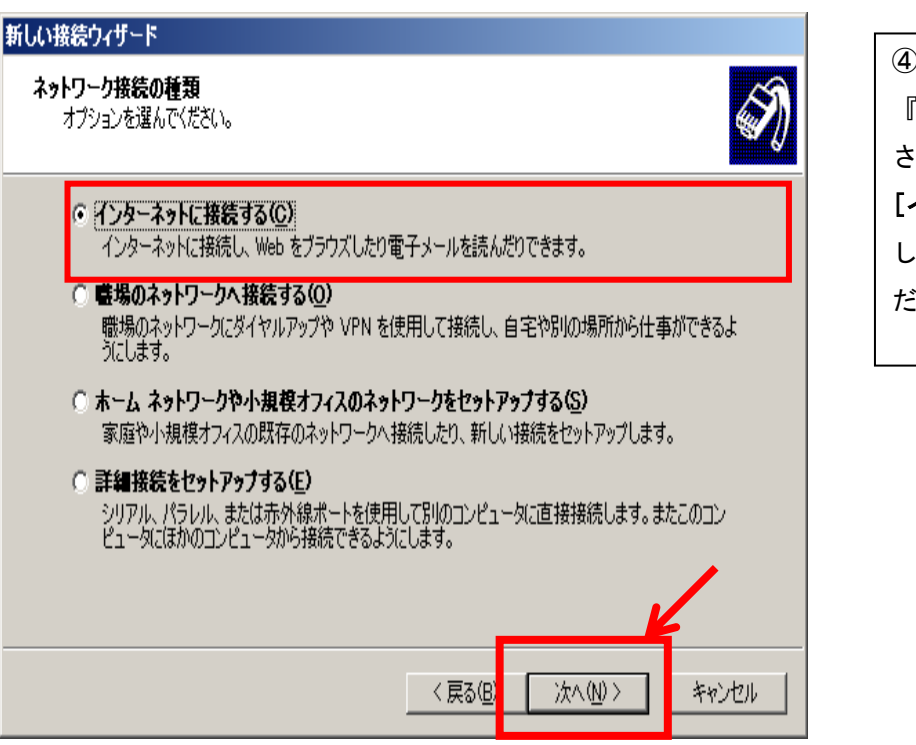

 ④ネットワークの接続の種類
 『ネットワーク接続の種類』画面が表示 されます。
 [インターネットに接続する(C)]を選択 して[次へ(N)]ボタンをクリックしてく ださい。

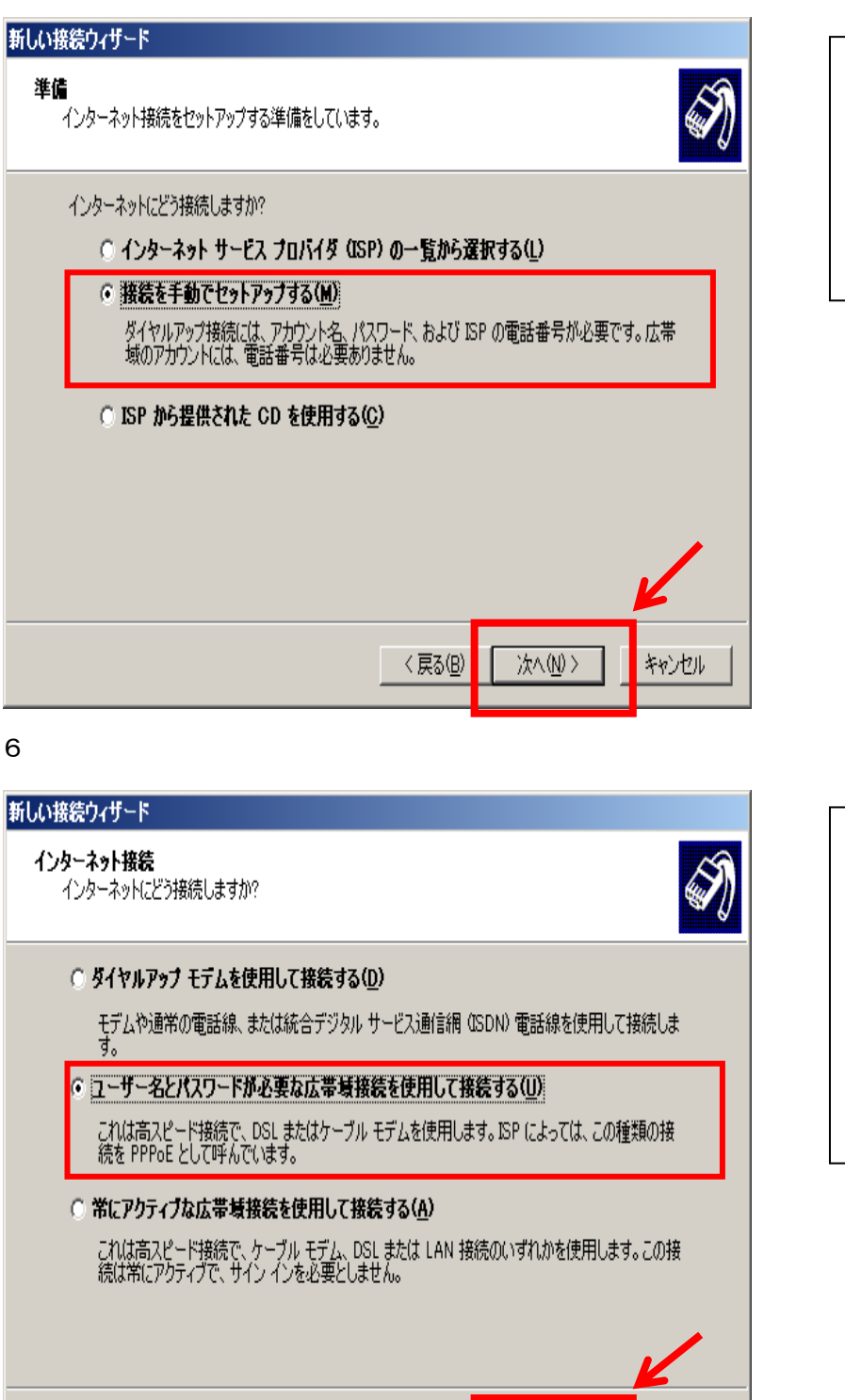

く 戻る(<u>B</u>)

`次へ(<u>N</u>) >

### ⑤準備 『準備』画面が表示されます。 **[接続を手動でセットアップする(M)]** を選択して**[次へ(N)]**ボタンをクリッ クしてください。

| ⑥インターネット接続                    |
|-------------------------------|
| 『インターネット接続』 画面が表示され           |
| ます。                           |
| [ユーザー名とパスワードが必要な広帯            |
| <b>域接続を使用して接続する(U)</b> ]を選択   |
| して[ <b>次へ(N)]</b> ボタンをクリックしてく |
| ださい。                          |
|                               |

キャンセル

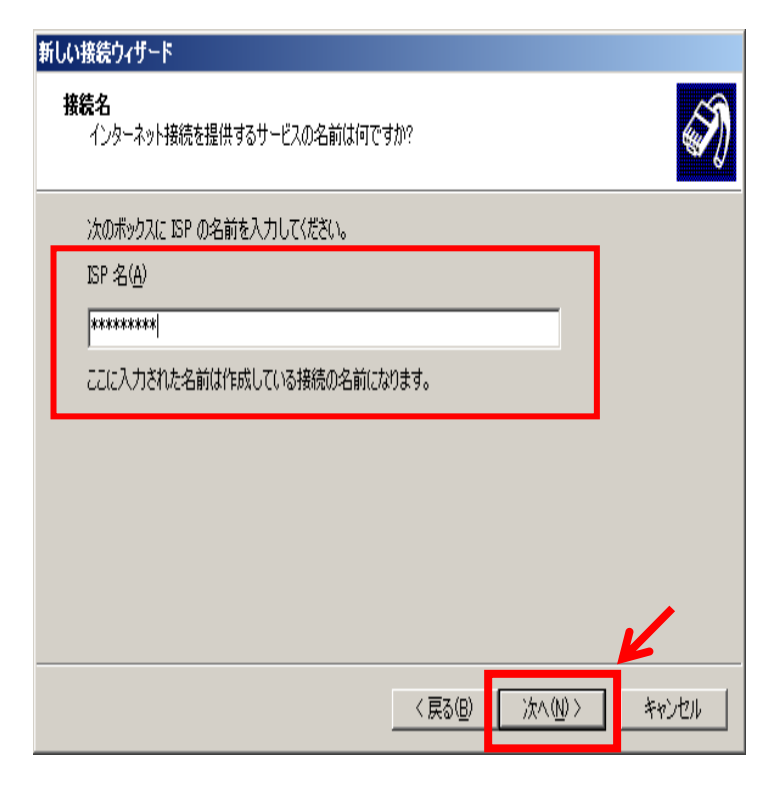

『接続名』画面が表示されます。
 ISP 名(A): 任意の名前を入力してください。
 入力ができましたら[次へ(N)]ボタンをクリックしてください。

#### 8

## 新しい接続ウィザード

インターネット アカウント情報 インターネット アカウントにサインインするにはアカウント名とパスワードが必要です。

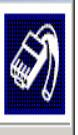

ISP アカウント名およびパスワードを入力し、この情報を書き留めてから安全な場所に保管してください。(既存 のアカウント名またはパスワードを忘れてしまった場合は、ISP(に問い合わせてください。)

| ユーザー名(世):                |                                       |
|--------------------------|---------------------------------------|
| パスワード( <u>P</u> ):       | *****                                 |
| パスワードの確認入力(©):           | ******                                |
| ▼ このコンピュータからイン!<br>する(S) | ヌーネットに接続するときは、だれでもこのアカウント名およびパスワードを使用 |
| ☑ この接続を既定のインタ            | ーネット接続とする(M)                          |
|                          | K                                     |
|                          | 〈戻る個〉 次へ心 キャンセル                       |

⑧インターネットアカウント情報
 「グローバル IP アドレスサービス開始案内」
 参照。

1. ユーザー名 ユーザーIDを入力してください。 例) \*\*\*\*@tcctv.ne.jp

2. パスワード

パスワードを入力して下さい。

※ 大文字、小文字に注意。

「このコンピュータから・・・・」←<sub>チェック</sub> する 「この接続を・・・・」←<sub>チェックする</sub>

入力ができましたら[次へ(N)]ボタンをク リックして下さい。

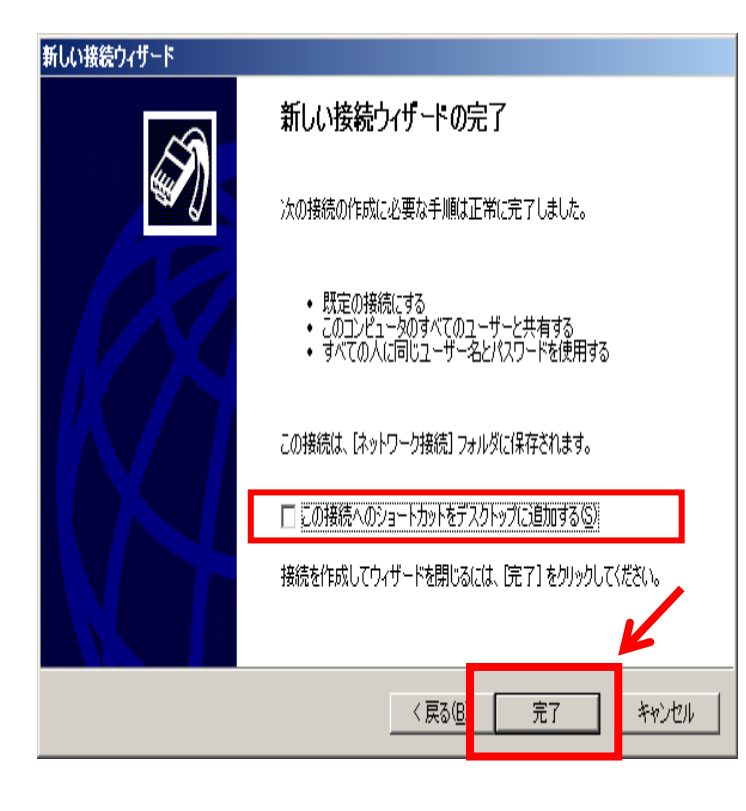

⑨『新しい接続ウィザードの完了』画面が 表示されます。

この接続へのショートカットをデスクト ップに追加する(S): お好みに合わせてチ ェックをしてください。

[完了]ボタンをクリックしてください。

ここまでで、回線の接続設定は完了しました。 続けて Internet Explorer を起動した際に、自動的に PPPoE 接続する設定をします。

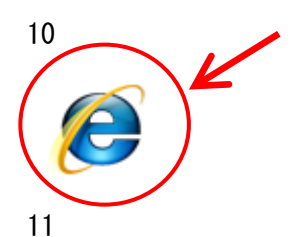

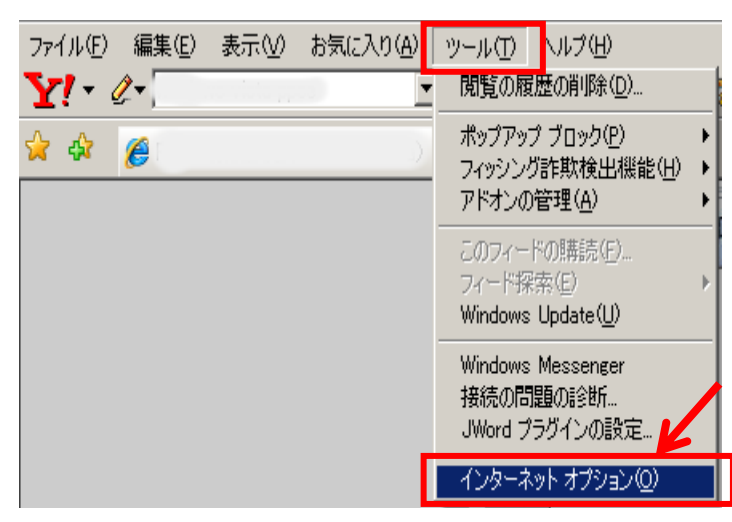

⑩デスクトップにある「Internet Explorer」のアイコンをダブルクリッ クします。

①「Internet Explorer」が起動します。 メニューバーの [ツール] から、 [イン ターネット オプション] をクリックしま す。

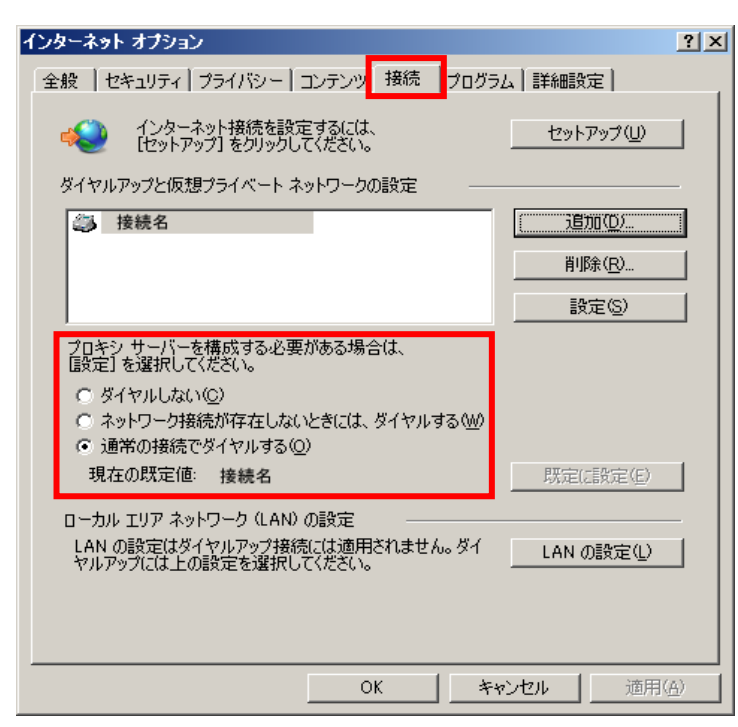

①「インターネットのプロパティ」画面が 表示されます。 [接続] タブをクリック し、「通常の接続でダイヤルする」にチェ ックを入れ、「現在の既定値」が「接続名」 と表示されていることを確認後、[OK] を クリックします。

※接続名⇒項番⑦の任意の接続名(ISP名)

|              | ダイヤルアップの非                                                                                                    | <del>R</del> 続 🛛 🔀          |
|--------------|----------------------------------------------------------------------------------------------------|-----------------------------|
|              | 日本語の表示   ・   ・   ・   ・   ・   ・   ・   ・   ・   ・   ・   ・   ・   ・   ・   ・   ・   ・   ・   ・   ・   ・   ・   ・   ・   ・   ・   ・   ・   ・   ・   ・   ・   ・   ・   ・   ・   ・   ・   ・   ・   ・   ・   ・   ・   ・   ・   ・   ・   ・   ・   ・   ・   ・   ・   ・   ・   ・   ・   ・   ・   ・   ・   ・   ・   ・   ・   ・   ・   ・   ・   ・   ・   ・   ・   ・   ・   ・   ・   ・   ・   ・   ・   ・   ・   ・   ・   ・   ・   ・   ・   ・   ・   ・   ・   ・   ・   ・   ・   ・   ・   ・   ・   ・   ・   ・   ・   ・   ・   ・   ・   ・   ・   ・   ・   ・   ・   ・   ・   ・   ・   ・   ・   ・   ・   ・   ・   ・   ・   ・   ・   ・   ・   ・   ・   ・   ・   ・   ・   ・   ・   ・   ・   ・   ・   ・   ・   ・   ・   ・   ・   ・   ・   ・   ・   ・   ・   ・   ・   ・   ・   ・   ・   ・   ・   ・   ・   ・   ・   ・   ・   ・   ・   ・   ・   ・   ・   ・   ・   ・   ・   ・   ・   ・ | を選択して、ユーザー名とパスワードを入<br>ださい。 |
|              | 接続先( <u>N</u> ):                                                                                                    | 接続名                         |
|              | ユーザー名(山):                                                                                                    |                             |
|              | パスワード( <u>P</u> ):                                                                                                    |                             |
| $\mathbf{N}$ |                                                                                                    | ✓パスワードを保存する(S)              |
|              | ·                                                                                                    | ✓ 自動的に接続する(A)               |
|              | 接続ⓒ)                                                                                                    | 設定(① オフライン作業(②)             |
|              |                                                                                                    |                             |
|              |                                                                                                    |                             |
|              |                                                                                                    |                             |
|              |                                                                                                    |                             |

| ⑬パソコンの再起動等をされた際に、「 <b>ダ</b> |
|-----------------------------|
| <b>イヤルアップ接続」</b> 画面が表示される場合 |
| は、「自動的に接続する」にチェックを入         |
| れ、 <b>[接続]</b> をクリックします。    |

## Mac OS X 設定

・準備:お手元に「グローバル IP アドレスサービス開始案内」をご用意ください

1

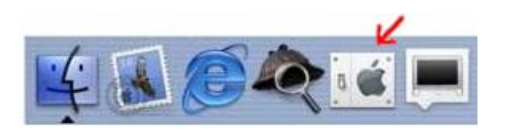

| Ś.                 |    |
|--------------------|----|
| この Mac について        |    |
| Mac OS X ソフトウェアを入手 |    |
| システム環境設定           | -  |
| Dock               | •  |
| 場所                 | •  |
| 最近使った項目            | •  |
| 強制終了               |    |
| スリープ               |    |
| 再起動                |    |
| システム終了             |    |
| ログアウト �            | жQ |

①Dock から『System Preferences』 を起動してください。

又は、[リンゴ]→[システム環境設 定...]をクリック。

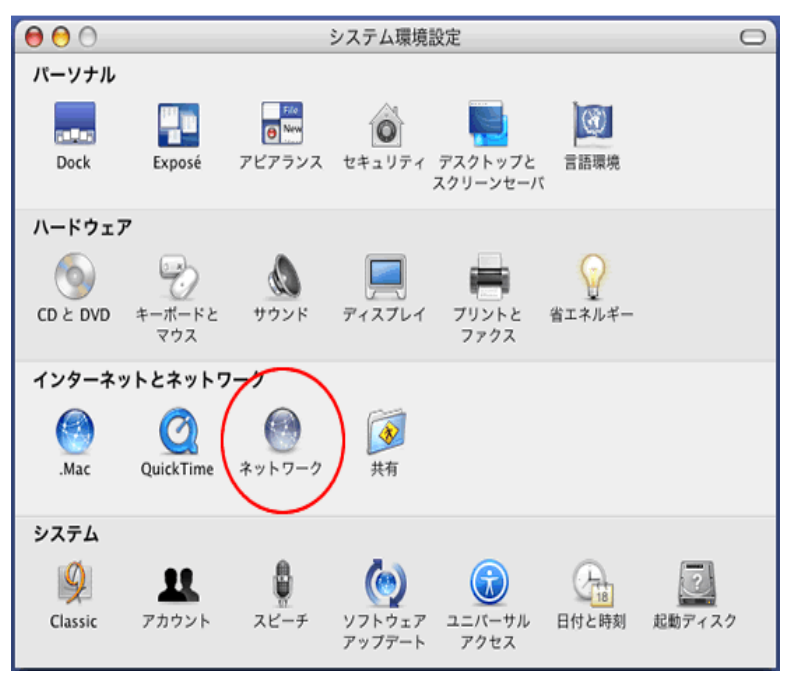

| ②設定画面の起動                |
|-------------------------|
| システム環境設定画面が表示されまし<br>た。 |
| [ネットワーク]ボタンをクリックして      |
| ください。                   |

З

| 0 0          | ネットワーク                                                                                                    | Ö                                                    |
|--------------|----------------------------------------------------------------------------------------------------|------------------------------------------------------|
| すべてを表示 ディスプレ | ・イ サウンド ネットワーク 記動ディスク                                                                                           |                                                      |
|              | 場所 ✓ 自動<br>表示 <mark>新しい場所…<br/>場所を編集…<br/>PPP TCP/IP プロキシ モデム</mark>                                            |                                                      |
| サービスプロ       | コバイダ:                                                                                                    | (オプション)                                              |
| アカウ          | ウント名:                                                                                                    |                                                      |
| 77           | スワード:                                                                                                    |                                                      |
| 1            | <b>官話番号</b> :                                                                                                   |                                                      |
| f            | : 号番替力                                                                                                    | (オプション)                                              |
|              | <ul> <li>パスワードを保存する<br/>このチェックボックスをチェックす<br/>すべてのユーザがパスワードを入力<br/>ターネットアカウントにアクセスで</li> <li>PPPオブション</li> </ul> | ると、このコンピュータの<br>することなく、このイン<br>きるようになります。<br>ぐダイヤル?? |
| 変更できないように    | こするにはカギをクリックします。 アシスタ                                                                                           | 7ント) (今すぐ適用)                                         |

③新しい場所

「ネットワーク」画面が表示されます。 [場所]から「新しい場所」を選択します

| 新しい場所の名前:                                                     |
|---------------------------------------------------------------|
| 任意のお名前                                                        |
| このコンピュータのすべてのユーザが、パスワー<br>ドを入力することなくアップルメニューでこの場<br>所を選択できます。 |
| (キャンセル) <b>OK</b>                                             |

| ④新しい場所の名前                                                |
|----------------------------------------------------------|
| 「新しい場所の名前」画面が表示されま<br>す。任意のお名前を入力し[OK]をクリッ<br>クしてください。   |
| 任意のお名前 ⇒ お客様のお好きな<br>名前をお決めください。<br>例)tsmcatv、ツシマ CATV 等 |

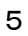

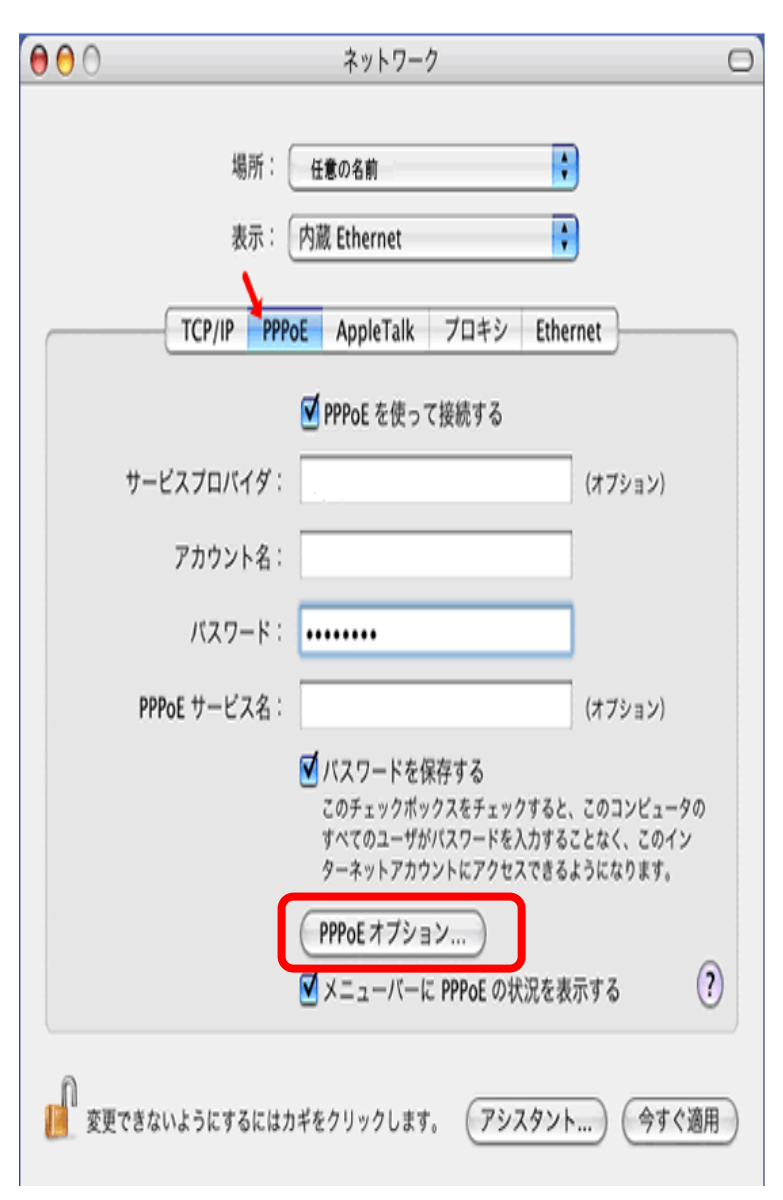

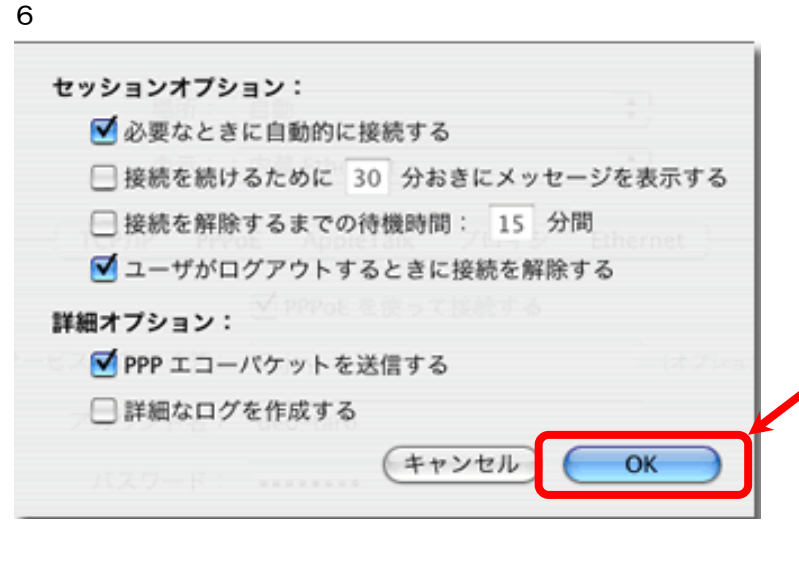

| ⑤ネットワーク                                                                    |
|----------------------------------------------------------------------------|
| 「グローバル IP アドレスサービス開始案内」                                                    |
| 参照。                                                                        |
| [ネットワーク]画面が表示されます。<br>・ <b>場所</b> :「任意の名前」を選択<br>・ <b>表示</b> :ネットワークの状況を選択 |
| ウィンドウ内に表示されてる「 <b>内蔵 Ethernet</b> 」を<br>選択して[設定]ボタンをクリックしてくだ<br>さい。        |
| ネットワークの詳細画面が表示されました<br>ら、PPPoE 画面を開いてください                                  |
| 1.PPPoE を使って接続する←チェックを<br>つける                                              |
| 2.サービスプロバイダ:任意の名前を入<br>カしてください。<br>例)tushimactv、tsctv 等                    |
| 3. アカウント名:ユーザーID<br>******@tcctv. ne. jp                                   |
| 4. パスワードを入力<br>※大文字、小文字に注意                                                 |
| 5.パスワードを保存する ←チェックをつ<br>ける                                                 |
| 6. メニューバーに PPPoE の状況を表示す<br>る←チェックをつける                                     |
| 7. 「 <b>PPPoE オプション</b> 」をクリックして下さい                                        |

| <b>セッションオプション</b> ・必要なときに自動的に接続する←チェ <sup>ックをつける</sup> ・接続を続けるために**分おきにメッ セージを表示する←チェックしない |
|--------------------------------------------------------------------------------------------|
| ・接続を解除するまでの待機時間←チェ<br>ックしない                                                                |
| ・ユーザがログアウトするときに接続を解<br>除する←チェックをつける                                                        |
| <b>詳細オプション</b> :<br>・PPP エコーパケットを送信←チェックを<br>っける                                           |
| ・詳細なログを作成する←チェックしない                                                                        |
| 設定ができましたら画面下の[OK]ボタ<br>ンをクリックしてください。                                                       |

|                                   | ネットワーク                       | C                  |
|-----------------------------------|------------------------------|--------------------|
| すべてを表示 ディスプ                       | レイ サウンド ネットワーク 起動ディスク        |                    |
|                                   | 場所: 任意の名前                    | •                  |
|                                   | 表示: 内藏 Ethernet              | •                  |
| TCF                               | P/IP PPPoE AppleTalk プロキシ En | thernet            |
| IPv4 を設定:                         | PPP を使用                      |                    |
| IP アドレス:                          |                              |                    |
| サブネットマスク:                         |                              |                    |
| ルータ:                              |                              |                    |
|                                   |                              | (+=1)              |
| DNS サーバ:                          |                              | (オフション)            |
| DNS サーバ:<br>検索ドメイン:               |                              | (オブション)<br>(オブション) |
| DNS サーバ:<br>検索ドメイン:<br>IPv6 アドレス: |                              | (オフション)<br>(オブション) |

⑦「TCP/IP」タブを選択します。
 【IPv4 を設定】で「PPP を使用」を選択します。

⑧「プロキシ」タブを選択し、「設定す るプロキシサーバを選択する」欄ですべ てのチェックが外れていることを確認 します。設定後、「今すぐ適用」ボタン をクリックし、「クローズボタン」をク リックします。

| 0 0                                                                                                    | ネットワーク                                                  |                                                | $\bigcirc$ |
|----------------------------------------------------------------------------------------------------|---------------------------------------------------------|------------------------------------------------|------------|
| すべてを表示 ディスプレイ                                                                                                    | サウンド     オットワーク     北助                                  | 2<br>7120                                      |            |
| 1                                                                                                    | 場所: 任意の名前<br><sub>表示</sub> : 内蔵 Ethernet                | •                                              |            |
| TCP/IP                                                                                                    | PPPoE AppleTalk                                         | プロキシ Ethernet                                  |            |
| 設定するプロキシサー/<br>FTP プロキシ<br>Web プロキシ (HT<br>Secure Web プロキ<br>ストリーミングプロ<br>SOCKS プロキシ<br>Gopher プロキシ<br>プロキシ設定を使用した | パを選択する: FTI<br>TP)<br>⇒シ (HTTPS)<br>1キシ (RTSP)<br>ないホスト | アロキシサーバ<br>パスワードが必要なプロキシ<br>サーバを使用<br>パスワードを設定 |            |
| C トスイン .                                                                                                    | ACい)た徳田する                                               | 手順8                                            | 0          |
| <ul> <li>         ・ マシリ FIP モード (P         ・ ア         ・ ア         ・ ア</li></ul>                                   | ASV) を使用する<br>るにはカギをクリックします。                            | (アシスタント)(今すく                                   | ?<br>適用    |

## 対馬市CATV

## 指定管理者:株式会社コミュニティメディア

長崎県対馬市美津島町雞知甲 550 番地 2

TEL. 0920-54-8170

2014-05-13 改訂